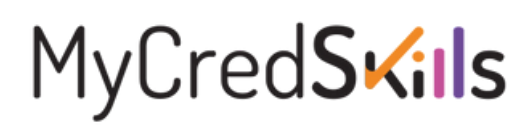

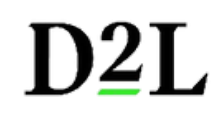

# Integración D2L con Blackboard

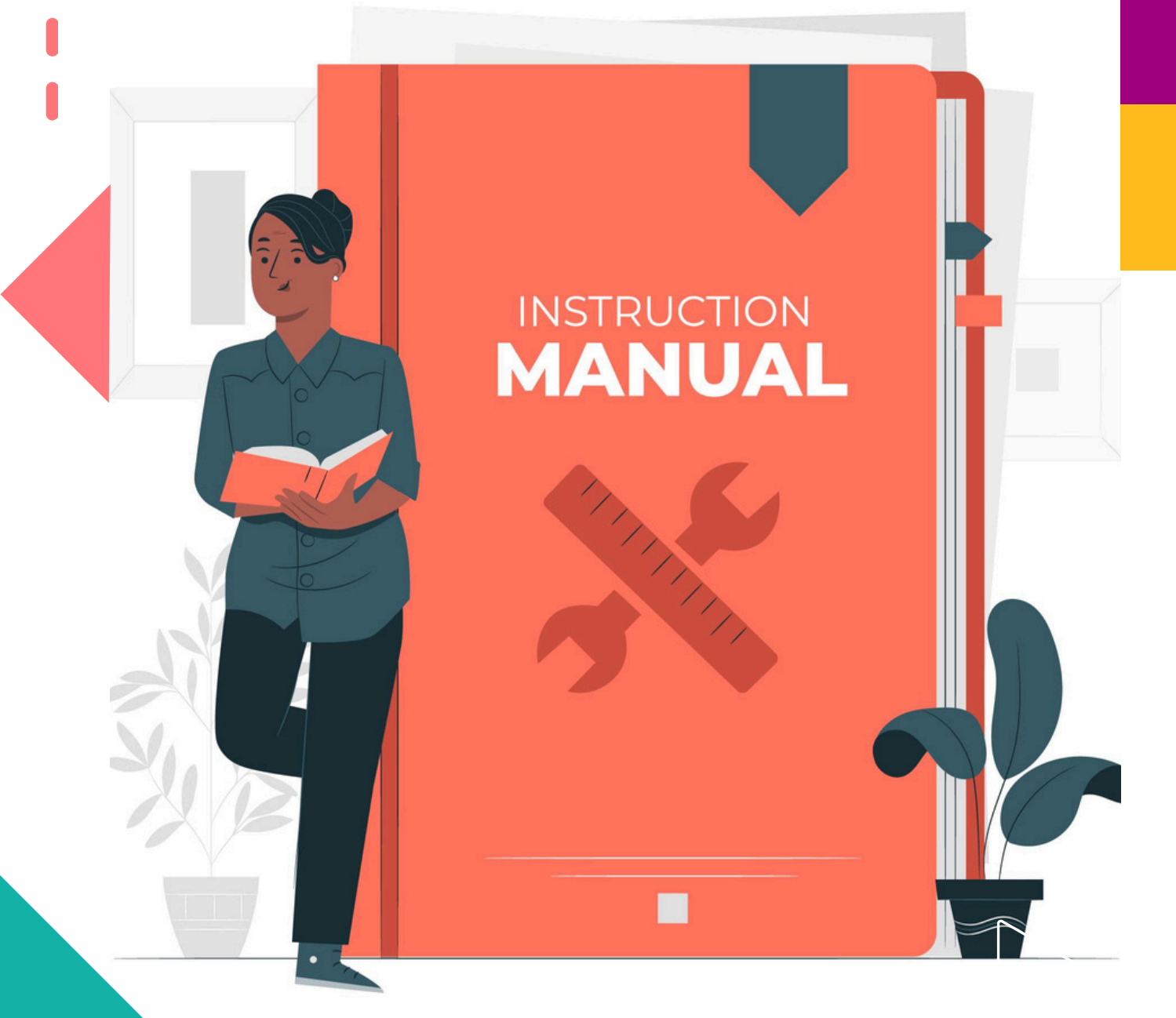

Pearson | Higher Education

V. 062024

## Guía para el registro LTI: Brightspace a Blackboard

Esta guía proporciona información sobre cómo asignar información de registro de LTI entre Brightspace (LMS host) y Blackboard (LMS de destino).

## Regístrese como proveedor de herramientas LTI en Blackboard

Blackboard requiere que los proveedores de herramientas LTI se registren en el sitio para desarrolladores de Blackboard.

 Registre una nueva aplicación a través del menú
Editor del curso. En este paso colocará los datos que el equipo de implementación le compartió. Este es un ejemplo de los datos que recibirá:

| Dominio                                             |        |
|-----------------------------------------------------|--------|
| https://5eaa89e7-74f7-49c1-89e6-364807c197ad.prod   | Copiar |
| Redirigir direcciones URL                           |        |
| https://5eaa89e7-74f7-49c1-89e6-364807c197ad.prod   | Copiar |
| Dirección URL de inicio de sesión de OpenID Connect |        |
| https://5eaa89e7-74f7-49c1-89e6-364807c197ad.prod   | Copiar |
| Dirección URL del conjunto de claves                |        |
| https://5eaa89e7-74f7-49c1-89e6-364807c197ad.prod   | Copiar |

#### 2. En su LMS, complete los siguientes campos:

- Nombre de la aplicación: [su elección]
- Descripción: [su elección]
- Dominios: Inserte el dato de dominio (elimine el prefijo https:// del dominio, ya que Blackboard no acepta ese formato).

| Application Name                                                                                                    |                                                                                                    |                                                                                                    |
|----------------------------------------------------------------------------------------------------|----------------------------------------------------------------------------------------------------|----------------------------------------------------------------------------------------------------|
| Course Publisher AC                                                                                                    | CME Corp                                                                                                    |                                                                                                    |
| Description                                                                                                    |                                                                                                    | 450 character limit                                                                                                    |
| Courses for the ACM                                                                                                    | AE Corp                                                                                                    |                                                                                                    |
| Domain(s)                                                                                                    | (Domain - no HTTPS://)                                                                                                    | Separate domains with commas                                                                                                    |
| 589abbef-7cf0-43a3                                                                                                    | -9340-1686f1902b84.prod-us-east-1.ees.brightspace.com                                                                                                    |                                                                                                    |
| Group                                                                                                    |                                                                                                    |                                                                                                    |
| IEANNETTE MC                                                                                                    | NAMARA                                                                                                    |                                                                                                    |
| 1                                                                                                    |                                                                                                    |                                                                                                    |
|                                                                                                    |                                                                                                    |                                                                                                    |
| My Integration s                                                                                                    | upports LTI 1.3                                                                                                    |                                                                                                    |
| My Integration St                                                                                                    | upports LTI 1.3<br>(Open ID Connect Login URL)                                                                                                    | 0                                                                                                    |
| My Integration s<br>Login Initiation URL<br>https://589abbef-7c                                                                                                    | upports LTI 1.3<br>(Open ID Connect Login URL)<br>f0-43a3-9340-1686f1902b84.prod-us-east-1.ees.brightspace.com/l                                                                                                    | ti/connect2/a58180dd-70ff-4d1d-a3fc-ab1fc7ac3dcd                                                                                                    |
| My Integration so<br>Login Initiation URL<br>https://589abbef-7c<br>Tool Redirect URL(s)                                                                                    | upports LTI 1.3<br>(Open ID Connect Login URL)<br>10-43a3-9340-1686f1902b84.prod-us-east-1.ees.brightspace.com/I<br>(Redirect URL)                                                                                                    | Iti/connect2/a58180dd-70ff-4d1d-a3fc-ab1fc7ac3dcd<br>Separate URLs with commas                                                                         |
| My Integration so<br>Login Initiation URL<br>https://589abbef-7c<br>Tool Redirect URL(s)<br>https://589abbef-7c                                                             | upports LTI 1.3<br>(Open ID Connect Login URL)<br>f0-43a3-9340-1686f1902b84.prod-us-east-1.ees.brightspace.com/<br>(Redirect URL)<br>f0-43a3-9340-1686f1902b84.prod-us-east-1.ees.brightspace.com/                                                                                     | Iti/connect2/a58180dd-70ff-4d1d-a3fc-ab1fc7ac3dcd<br>Separate URLs with commas<br>Iti/authenticate                                                     |
| My Integration s<br>Login Initiation URL<br>https://589abbef-7c<br>Tool Redirect URL(s)<br>https://589abbef-7c<br>Tool JWKS URL                                             | upports LTI 1.3<br>(Open ID Connect Login URL)<br>f0-43a3-9340-1686f1902b84.prod-us-east-1.ees.brightspace.com/l<br>(Redirect URL)<br>f0-43a3-9340-1686f1902b84.prod-us-east-1.ees.brightspace.com/l<br>(Keyset URL)                                                                   | Iti/connect2/a58180dd-70ff-4d1d-a3fc-ab1fc7ac3dcd<br>Separate URLs with commess<br>Iti/authenticate<br>For a tool's public key access                  |
| My Integration s<br>Login Initiation URL<br>https://589abbef-7c<br>Tool Redirect URL(s)<br>https://589abbef-7c<br>Tool JWKS URL<br>https://589abbef-7c                      | upports LTI 1.3<br>(Open ID Connect Login URL)<br>f0-43a3-9340-1686f1902b84.prod-us-east-1.ees.brightspace.com/l<br>(Redirect URL)<br>f0-43a3-9340-1686f1902b84.prod-us-east-1.ees.brightspace.com/l<br>(Keyset URL)<br>f0-43a3-9340-1686f1902b84.prod-us-east-1.ees.brightspace.com/l | ItU/connect2/a58180dd-70ff-4d1d-a3fc-ab1fc7ac3dcd<br>Separate URLs with comman<br>ItU/authenticate<br>For a tool's public key access<br>ItU/well-known |
| My Integration s<br>Login Initiation URL<br>https://589abbef-7c<br>Tool Redirect URL(s)<br>https://589abbef-7c<br>Tool JWKS URL<br>https://589abbef-7c<br>Signing Algorithm | upports LTI 1.3<br>(Open ID Connect Login URL)<br>f0-43a3-9340-1686f1902b84.prod-us-east-1.ees.brightspace.com/l<br>(Redirect URL)<br>f0-43a3-9340-1686f1902b84.prod-us-east-1.ees.brightspace.com/l<br>(Keyset URL)<br>f0-43a3-9340-1686f1902b84.prod-us-east-1.ees.brightspace.com/l | Iti/connect2/a58180dd-70ff-4d1d-a3fc-ab1fc7ac3dcd<br>Separate URLs with comma<br>Iti/authenticate<br>For a tool's public key access<br>Iti/well-known  |

3. Seleccione **Mi integración admite LTI 1.3** y luego complete los siguientes campos:

- *URL de inicio de sesión*: [Inserte URL de inicio de sesión de Open ID Connect, dato que le proporcionó el equipo de implementación].
- *URL de redireccionamiento de herramienta*: [Inserte Redirigir direcciones URL, dato que proporcionó el equipo de implementación].
- *URL de JWKS de la herramienta*: [Insertar Dirección URL del conjunto de claves, dato que proporcionó el equipo de implementación].
- Algoritmo de firma: RS256

#### 4. Haga clic en **Registrarse**.

5. Copie la información del campo de *clave API* que se muestra, este dato lo compartirá con su asesor de servicios de aprendizaje más adelante, puede recuperarla más tarde editando su aplicación. Nota: Asegúrese de que no haya espacios ni barras diagonales en ninguno de los campos que ingrese.

6. En su LMS, ingrese la siguiente información:

• Nombre: [su elección]

- *Descripción*: [tu elección]
- *ID de la aplicación*: [el ID de la aplicación de su sitio para desarrolladores de Blackboard]
- *Grupo*: [nombre de su grupo]

| My Applic                     | a <b>tions</b> My                        | / Site Registrations              |                                |              | (Ŧ) |  |
|-------------------------------|------------------------------------------|-----------------------------------|--------------------------------|--------------|-----|--|
| ou may edit a                 | an application. Yo<br>y. Finally, you ma | ou can view the Schools using     | your application. You may also | request your |     |  |
| Indicates Gr                  | oup has Premium                          | API access.                       |                                |              |     |  |
| Name                          | Description                              | Application ID                    | Group                          |              |     |  |
| Course Publisher<br>ACME Corp | Courses for the<br>ACME Corp             | ab13d7fc-80c6-44b4<br>(Client ID) | 97 JEANNETTE MCNAMARA          |              |     |  |
|                               |                                          |                                   |                                |              |     |  |
| Course Publisher<br>MAC       | Publishes courses                        | 163de242-9e38-4029                | JEANNETTE MCNAMARA             | ***          |     |  |
| Course Publisher<br>MAC       | Publishes courses                        | 163de242-9e38-4020                |                                |              |     |  |
| Course Publisher<br>MAC       | Publishes courses                        | 163de242-9e38-4020                |                                |              |     |  |

### Registre la clave LTI en Blackboard

1. En Blackboard, navegue hasta **Administrador** > **Proveedor de herramientas LTI**.

# 2. Seleccione **Registrar LTI 1.3 / Herramienta Advantage**.

3. En el campo *ID de cliente*, ingrese el ID de la aplicación enviado por su proveedor de Brightspace.

4. Haga clic en **Enviar**.

5. Desde la página Aceptar herramienta LTI 1.3, copie el *ID de implementación* y envíelo de regreso a su proveedor de cursos de Brightspace (este campo debe completarse antes de que su enlace esté activo).

6. Para el campo *Estado de la herramienta*, haga clic en **Aprobada**.

7. Haga clic en **Enviar**.

Al finalizar el registro de la clave LTI obtendrá la siguiente información (enviar estos datos a su asesor de servicios de aprendizaje):

- *ID de cliente*: [ID de aplicación de su herramienta registrada]
- *ID de implementación*: [ID de implementación específico del cliente obtenido de la página Aceptar herramienta LTI 1.3]
- *URI de clave pública*: [URL del conjunto de claves públicas]
- *URI del token*: [punto final del token de autenticación]
- *URI de autenticación*: [punto final de solicitud de autenticación OIDC]
- *URI de audiencia*: [punto final del token de autenticación]
- Emisor: https://blackboard.com

Después de enviar esta información, el equipo de implementación terminará la configuración de su integración y le compartirá los enlaces personalizados para que pueda añadirlos a través de la función Enlaces externos.

# Ayuda y soporte

## Pearson | Higher Education

En caso de problemas en el **acceso** y/o **contenido** o necesidad de **apoyo técnico**, por favor, escribir a **hedsoporte@pearson.com** brindando la información necesaria para atender su caso: institución, username, producto y detalles del requerimiento (si es posible con captura de pantalla o video).

Las áreas de Customer Success estarán prestas para atender su solicitud.

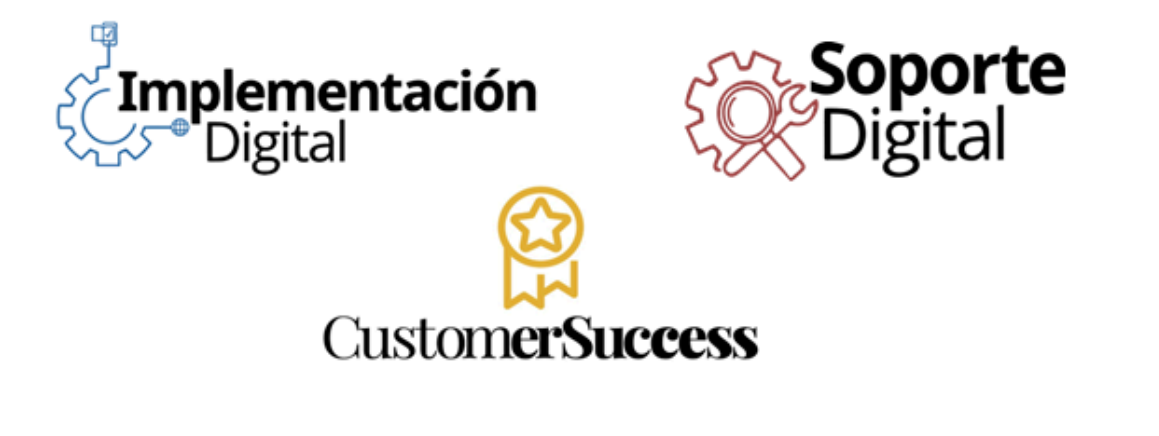

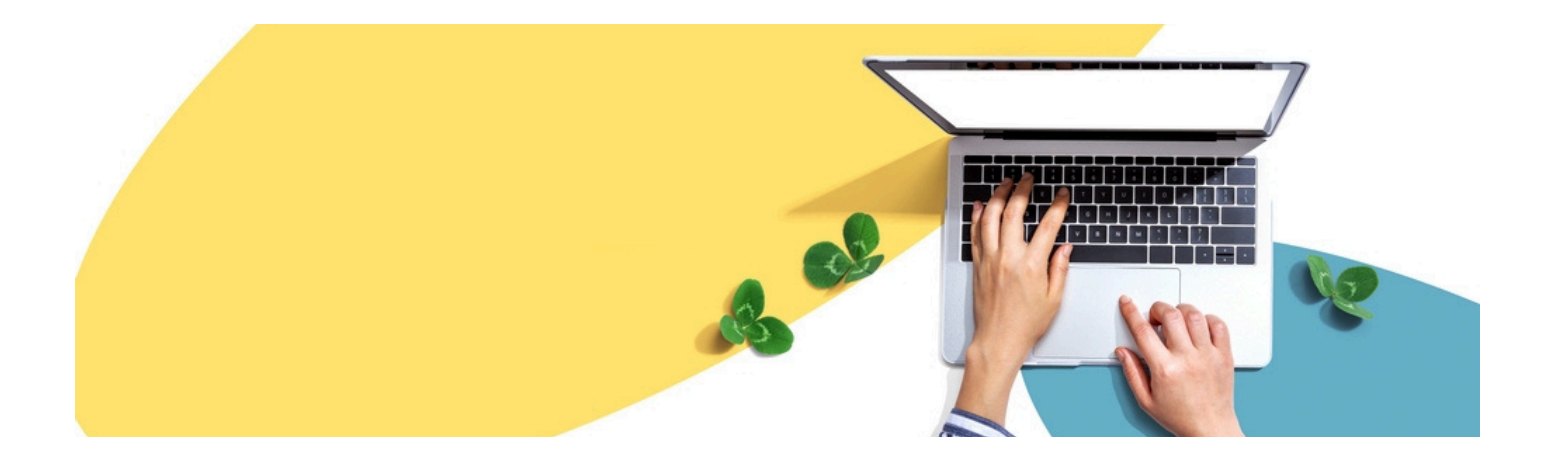

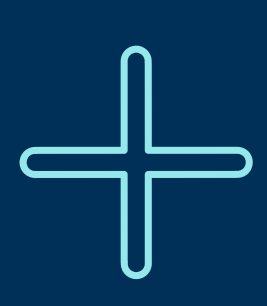

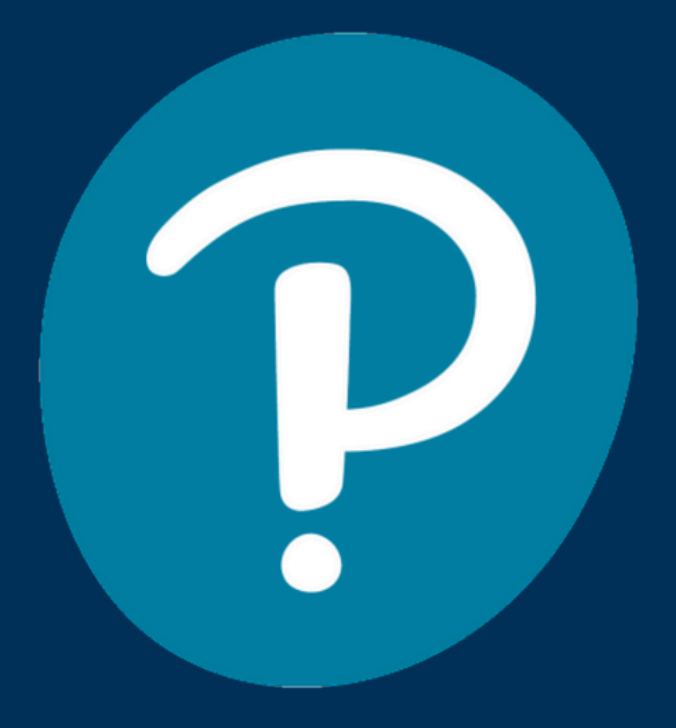

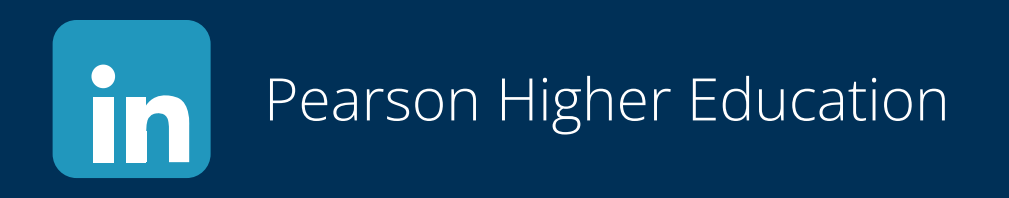

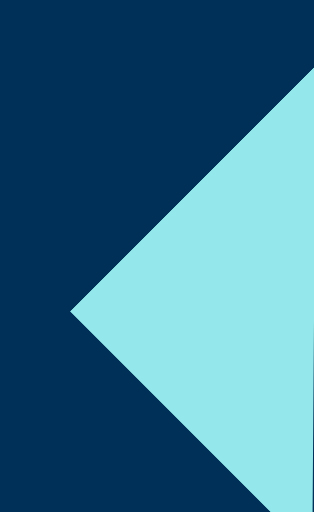